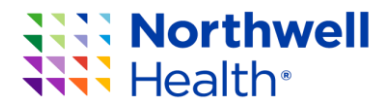

# **The Vital Document Platform**

# A How-To Guide

CPP&F 2018

### From the Employee Intranet Homepage, Click: I Need to ... Review a Policy.

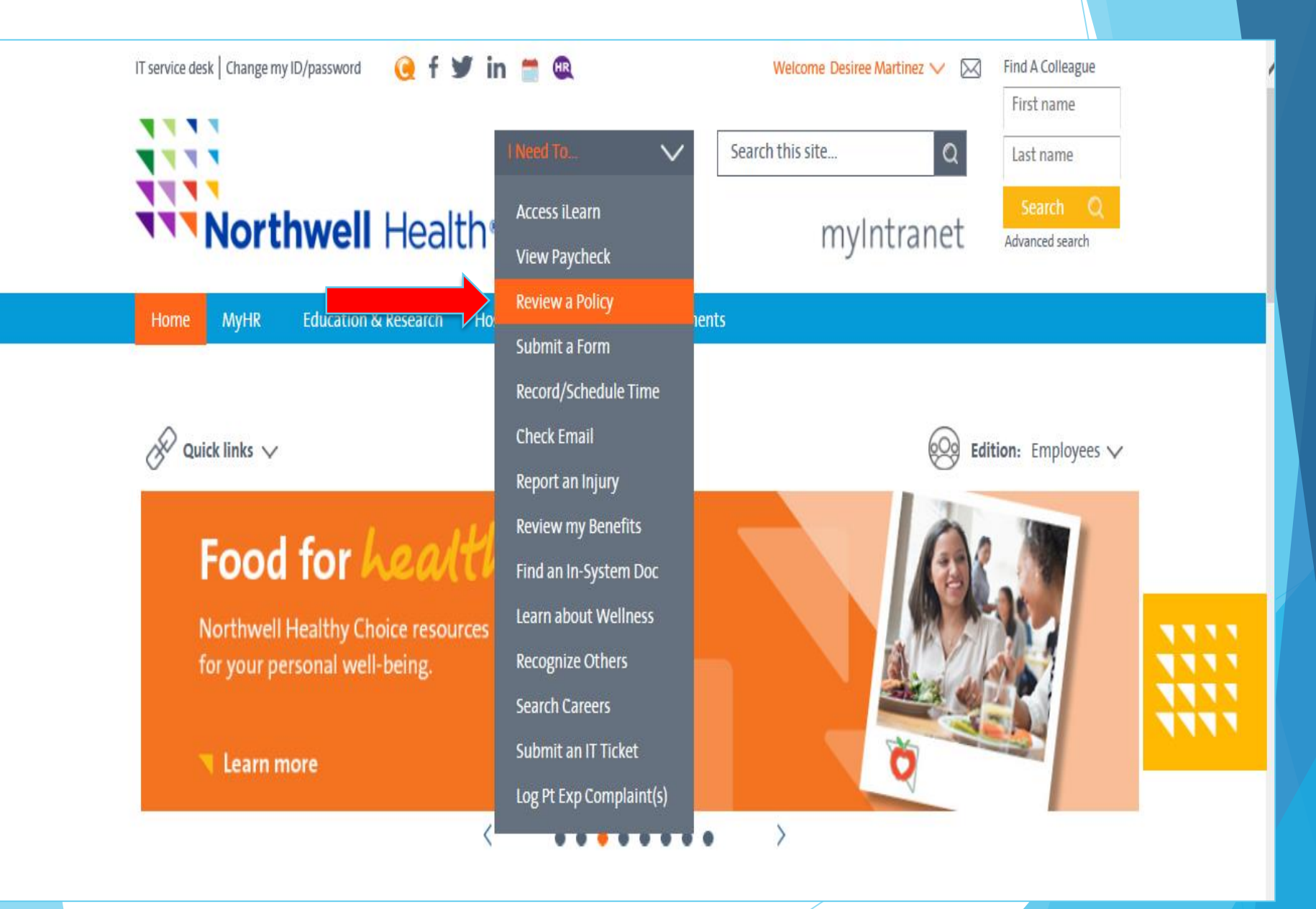

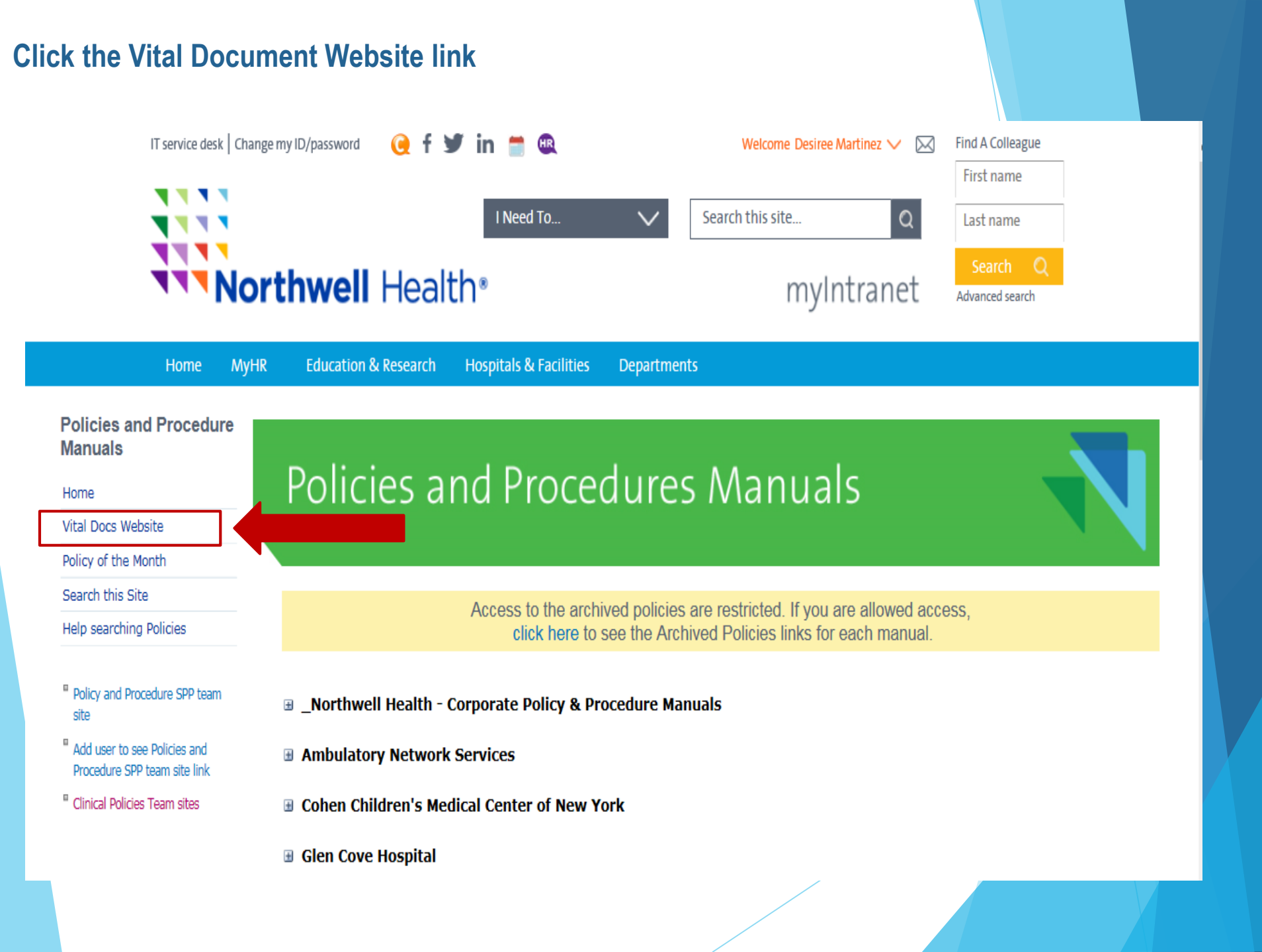

# To access a form, first select a facility from the drop down.

|                                                 | Northwell<br>Health*                                                                                                    |                                                                          |                                                                                                    |                                                                                                    |
|-------------------------------------------------|----------------------------------------------------------------------------------------------------|--------------------------------------------------------------------------|----------------------------------------------------------------------------------------------------|----------------------------------------------------------------------------------------------------|
|                                                 | Welcome to the North                                                                                                    | vell Health Vita                                                         | l Document                                                                                                    | Platform                                                                                                    |
|                                                 | Request for new Vital Doc                                                                                                    | Vital Docs Template                                                      | Braille Request Form                                                                                                    |                                                                                                    |
| Vit<br>co<br>IN<br>To<br>do<br>ph<br>If y<br>7p | SELECT<br>BROADLAWN MANOR NURSING & R<br>CCMC OF NEW YORK<br>DOLAN FAMILY HEALTH CENTER<br>GLEN COVE HOSPITAL<br>HUNTINGTON HOSPITAL<br>LENOX HEALTH - GREENWICH VILL/<br>LENOX HILL<br>LONG ISLAND JEWISH FOREST HILL<br>LONG ISLAND JEWISH FOREST HILL<br>LONG ISLAND JEWISH MEDICAL CEI<br>LONG ISLAND JEWISH VALLEY STRE<br>MANHATTAN EYE, EAR, AND THROA<br>NORTH SHORE UNIVERSITY HOSPIT<br>NORTHERN WESTCHESTER HOSPIT<br>NORTHERN WESTCHESTER HOSPIT<br>NORTHWELL HEALTH IMAGING<br>ORZAC CENTER FOR REHABILITATI<br>PECONIC BAY MEDICAL CENTER<br>PHELPS MEDICAL ASSOCIATES | EHABILITATION CENTER<br>GE<br>S<br>ITER<br>SAM<br>T HOSPITAL<br>AL<br>AL | ated in their preferred language. Vital Do<br>d language contained in the drop box. To<br>t. An English version will also be provided<br>oth the English and alternative language v<br>alized Policies, Procedures and Forms | cuments are used to ensure effective<br>review the document click PDF . To print the<br>d upon printing as a reference. The patient and<br>version must be placed in the medical record.<br>B Department (516) 719-3754 (between 7am - |
|                                                 | PHELPS MEMORIAL HOSPITAL CENT<br>PHYSICIAN PARTNERS<br>PLAINVIEW HOSPITAL<br>SOUTH OAKS HOSPITAL<br>SOUTH OAKS HOSPITAL<br>STATEN ISLAND UNIVERSITY HOSPI<br>STATEN ISLAND UNIVERSITY HOSPI<br>STERN FAMILY CENTER FOR REHAT<br>SYOSSET HOSPITAL<br>THE FEINSTEIN INSTITUTE FOR MELT<br>THE ZUCKER HILLSIDE HOSPITAL                                                                                                    | TAL<br>HILITATION<br>HICAL RESEARCH                                      | tic Procedures, Anesthesia / Sedation / A<br>sh; please revert to use of translation serv                                                                                                    | vnalgesia is<br>vices until                                                                                                    |

### Next, select the Patient's preferred language.

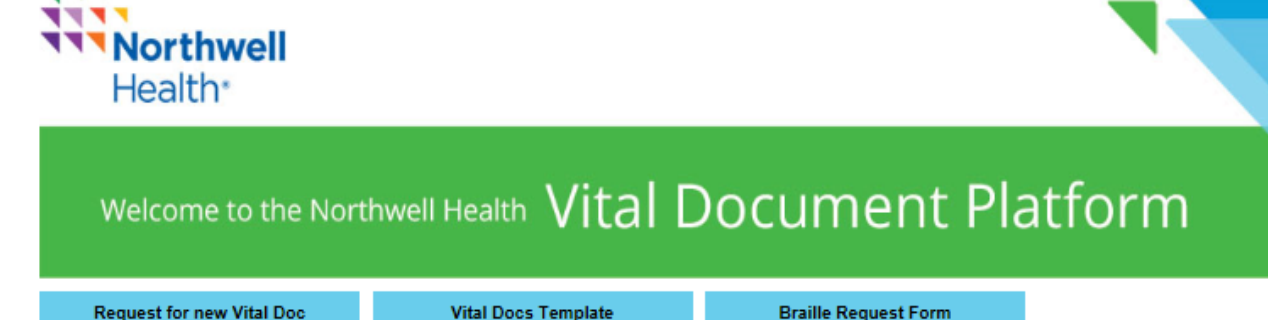

Vital Documents are forms that provide critical information to patients communicated in their preferred language. Vital Documents are used to ensure effective communication with patients whose primary language is not English.

#### **INSTRUCTIONS**

. . . .

To access, first choose the appropriate facility, followed by the patient's preferred language contained in the drop box. To review the document click PDF. To print the document, select the document by checking the box to its left and then click print. An English version will also be provided upon printing as a reference. The patient and physician must sign the document printed in the patient's preferred language. Both the English and alternative language version must be placed in the medical record.

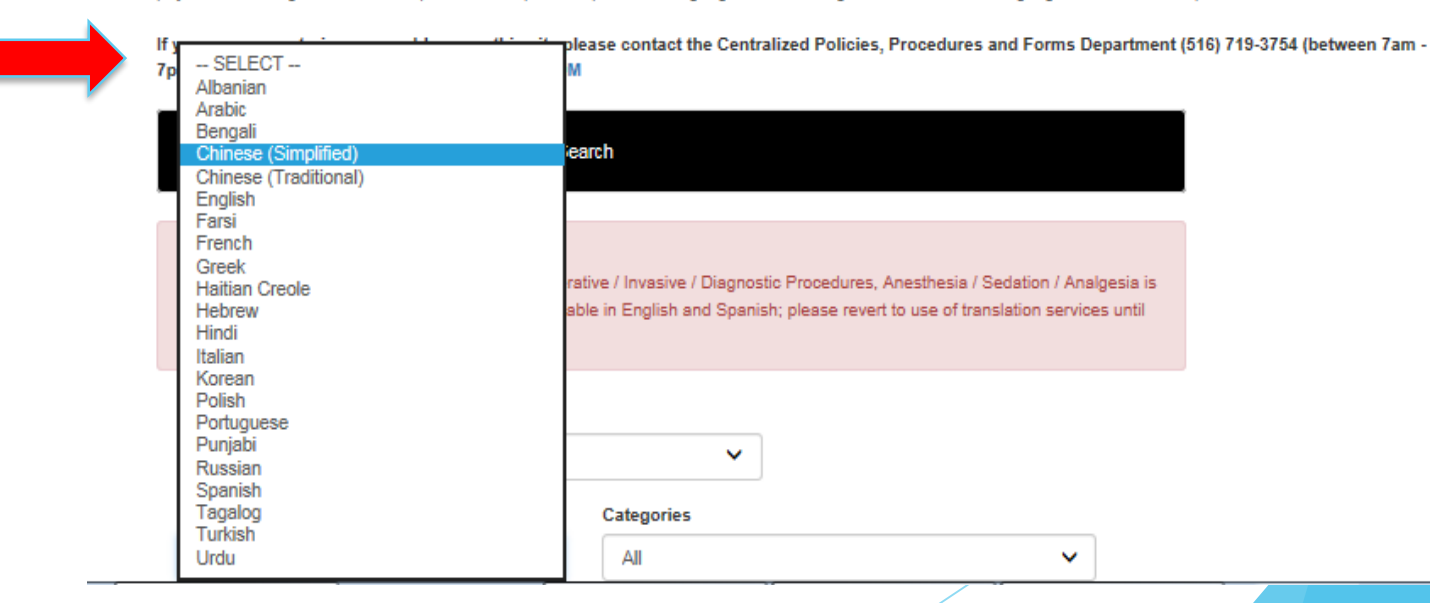

### Narrow your search by choosing a form by Number/Category or Form Title.

Vital Documents are forms that provide critical information to patients communicated in their preferred language. Vital Documents are used to ensure effective communication with patients whose primary language is not English.

#### **INSTRUCTIONS**

To access, first choose the appropriate facility, followed by the patient's preferred language contained in the drop box. To review the document click PDF. To print the document, select the document by checking the box to its left and then click print. An English version will also be provided upon printing as a reference. The patient and physician must sign the document printed in the patient's preferred language. Both the English and alternative language version must be placed in the medical record.

If you are encountering any problems on this site please contact the Centralized Policies, Procedures and Forms Department (516) 719-3754 (between 7am - 7pm) or email: VDOCSUPPORT@CEXPFORMS.COM

Please select from any criteria below and click Search

#### MESSAGE CENTER:

HUNTINGTON HOSPITAL

 Please be advised VD010 - Consent To Operative / Invasive / Diagnostic Procedures, Anesthesia / Sedation / Analgesia is currently being translated. Document is available in English and Spanish; please revert to use of translation services until further notice.

Š

#### Facility

|  | Language       |   | Categories          |   |  |  |  |  |
|--|----------------|---|---------------------|---|--|--|--|--|
|  | English        | ~ | All                 | ~ |  |  |  |  |
|  | Form Number    |   | Form Title          |   |  |  |  |  |
|  | - SELECT       | ~ | SELECT              | ~ |  |  |  |  |
|  | Keyword Search |   |                     |   |  |  |  |  |
|  |                |   | Search Reset Search |   |  |  |  |  |

### Sample below is current Category Selection.

Vital Documents are forms that provide critical information to patients communicated in their preferred language. Vital Documents are used to ensure effective communication with patients whose primary language is not English.

#### **INSTRUCTIONS**

To access, first choose the appropriate facility, followed by the patient's preferred language contained in the drop box. To review the document click PDF. To print the document, select the document by checking the box to its left and then click print. An English version will also be provided upon printing as a reference. The patient and physician must sign the document printed in the patient's preferred language. Both the English and alternative language version must be placed in the medical record.

If you are encountering any problems on this site please contact the Centralized Policies, Procedures and Forms Department (516) 719-3754 (between 7am -7pm) or email: VDOCSUPPORT@CEXPFORMS.COM

Please select from any criteria below and click Search

#### MESSAGE CENTER:

 Please be advised VD010 - Consent To Operative / Invasive / Diagnostic Procedures, Anesthesia / Sedation / Analgesia is currently being translated. Document is available in English and Spanish; please revert to use of translation services until further notice.

#### Facility

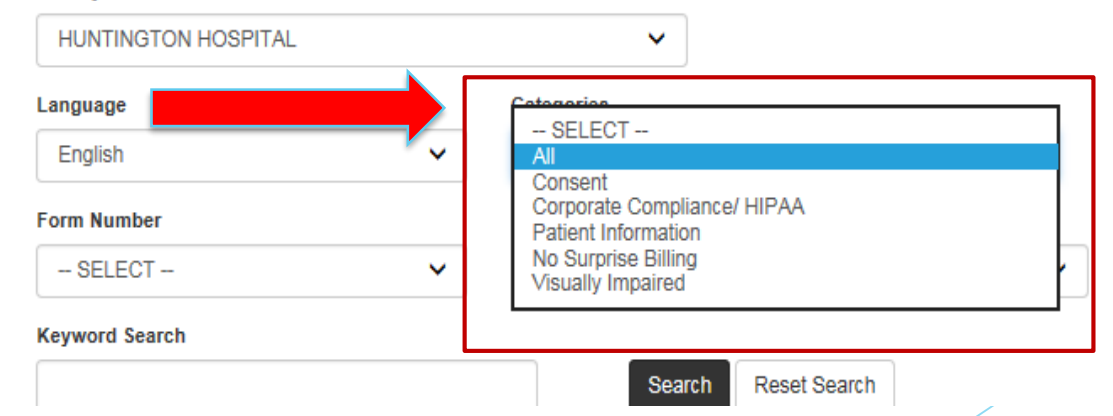

### Once you have selected the necessary criteria, Click – Search.

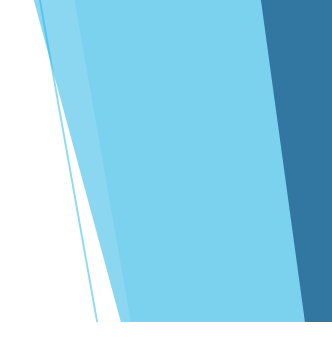

#### INSTRUCTIONS

To access, first choose the appropriate facility, followed by the patient's preferred language contained in the drop box. To review the document click PDF. To print the document, select the document by checking the box to its left and then click print. An English version will also be provided upon printing as a reference. The patient and physician must sign the document printed in the patient's preferred language. Both the English and alternative language version must be placed in the medical record.

If you are encountering any problems on this site please contact the Centralized Policies, Procedures and Forms Department (516) 719-3754 (between 7am - 7pm) or email: VDOCSUPPORT@CEXPFORMS.COM

Please select from any criteria below and click Search

#### MESSAGE CENTER:

 Please be advised VD010 - Consent To Operative / Invasive / Diagnostic Procedures, Anesthesia / Sedation / Analgesia is currently being translated. Document is available in English and Spanish; please revert to use of translation services until further notice.

| Facility             |   |                     |   |
|----------------------|---|---------------------|---|
| HUNTINGTON HOSPITAL  |   | ~                   |   |
| Language             |   | Categories          |   |
| Chinese (Simplified) | ~ | All                 | ~ |
| Form Number          |   | Form Title          |   |
| SELECT               | ~ | SELECT              | ~ |
| Keyword Search       |   |                     |   |
|                      |   | Search Reset Search |   |
|                      |   |                     |   |

# Sample Result from: Huntington/Chinese/Consent Search

| Facility    |            |                                                                  |                                                                                   |       |          |             |
|-------------|------------|------------------------------------------------------------------|-----------------------------------------------------------------------------------|-------|----------|-------------|
| HUNTING     | TON HO     | SPITAL                                                           | ~                                                                                 |       |          |             |
| Language    |            |                                                                  | Categories                                                                        |       |          |             |
| Chinese     |            | ~                                                                | Consent                                                                           | ~     |          |             |
| Form Numbe  | er         |                                                                  | Form Title                                                                        |       |          |             |
| SELECT      | ſ          | ~                                                                | SELECT                                                                            | ~     |          |             |
| Keyword Sea | arch       |                                                                  | Search Reset Se                                                                   | varch |          |             |
| 23 documer  | nt(s) four | Id                                                               |                                                                                   |       | Print    | PDF         |
| Category    | ltem       | Item Information                                                 |                                                                                   |       | Language | View<br>PDF |
| ] Consent   | VD034      | Acknowledgement of Person<br>(Chinese on PAGE 1 & 2, English     | Receiving Newborn For Adoption Purposes<br>sh on PAGE 3 & 4 with FOR TRANSLATION) |       | Chinese  | PDF         |
| Consent     | VD014      | Acknowledgment Form To Pe<br>(Chinese on PAGE 1 , English of     | rform HIV Test<br>on PAGE 2 with FOR TRANSLATION)                                 |       | Chinese  | PDF         |
| ] Consent   | VD013      | Authorization To Be Audio/Vis<br>(Chinese on PAGE 1 & 2, Englis  | sually Recorded<br>sh on PAGE 3 & 4 with FOR TRANSLATION)                         |       | Chinese  | PDF         |
| ] Consent   | VD041      | Authorization to Release Plac<br>(Chinese on PAGE 1 , English of | enta<br>on PAGE 2 with FOR TRANSLATION)                                           |       | Chinese  | PDF         |
| ] Consent   | VD026      | Consent For Anesthesia Servi<br>(Chinese on PAGE 1 , English of  | ices<br>on PAGE 2 with FOR TRANSLATION)                                           |       | Chinese  | PDF         |
| ] Consent   | VD027      | Consent for Autopsy<br>(Chinese on PAGE 1 & 2, Englis            | sh on PAGE 3 & 4 with FOR TRANSLATION)                                            |       | Chinese  | PDF         |
| ] Consent   | VD022      | Consent for Diagnostic Radio<br>(Chinese on PAGE 1, English of   | logy Procedure During Pregnancy<br>on PAGE 2 with FOR TRANSLATION)                |       | Chinese  | PDF         |
| ] Consent   | VD030      | Consent for Donations for Fee<br>(Chinese on PAGE 1 , English of | cal Transfer<br>on PAGE 2 with FOR TRANSLATION)                                   |       | Chinese  | PDF         |
| ] Consent   | VD005      | Consent For Elective Female<br>(Chinese on PAGE 1 , English of   | Sterilization<br>on PAGE 2 with FOR TRANSLATION)                                  |       | Chinese  | PDF         |
| ] Consent   | VD040      | Consent For Hepatitis B Vacc<br>(Chinese on PAGE 1 & 2, Englis   | ination At Birth<br>sh on PAGE 3 & 4 with FOR TRANSLATION)                        |       | Chinese  | PDF         |
| ] Consent   | VD031      | Consent for Microbiotic Trans<br>(Chinese on PAGE 1 & 2, Englis  | ifer of Fecally Derived Bacteria<br>sh on PAGE 3 & 4 with FOR TRANSLATION)        |       | Chinese  | PDF         |

### To View the Form, Click PDF.

1

| Facility      |          |                                                                                  |                                                              |   |          |           |  |
|---------------|----------|----------------------------------------------------------------------------------|--------------------------------------------------------------|---|----------|-----------|--|
| HUNTINGTO     | N HOSPIT | AL                                                                               | v                                                            |   |          |           |  |
| Language      |          | Categories                                                                       |                                                              |   |          |           |  |
| Chinese       |          | <ul> <li>✓</li> <li>Consent</li> </ul>                                           |                                                              | v |          |           |  |
| Form Number   |          | Form Title                                                                       |                                                              |   |          |           |  |
| VD034         |          | ► SELECT                                                                         | -                                                            | ~ |          |           |  |
| Keyword Searc | h        |                                                                                  | Search Reset Search                                          |   |          |           |  |
| 1 document(s) | found    |                                                                                  |                                                              |   |          | Print PDF |  |
| Category      | ltem     | Item Information                                                                 |                                                              |   | Language | View PDF  |  |
| Consent       | VD034    | Acknowledgement of Person Receiving M<br>(Chinese on PAGE 1 & 2, English on PAGE | lewborn For Adoption Purposes<br>3 & 4 with FOR TRANSLATION) | ì | Chinese  | PDF       |  |

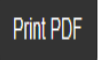

## To Print the Form, Check box under Category & Click Print PDF.

| HUNTING    | TON HOSPIT/ | AL                     | V                                              |   |         |           |   |
|------------|-------------|------------------------|------------------------------------------------|---|---------|-----------|---|
| Language   |             |                        | Categories                                     |   |         |           |   |
| Chinese    |             | v                      | Consent                                        | V |         |           |   |
| Form Numbe | er.         |                        | Form Title                                     |   |         |           |   |
| VD034      |             | ~                      | SELECT                                         | ~ |         |           |   |
| 1 document | (s) found   | lians lufarmatic-      |                                                |   |         | Print PDF | - |
|            | Item        | Asknowledgement of F   | Jaraan Daasining Manham Fay Adaptian Dumaasa   |   | Chinese |           |   |
| Consent    | VD034       | (Chinese on PAGE 1 & 2 | 2. English on PAGE 3 & 4 with FOR TRANSLATION) |   | Chinese | PDF       |   |

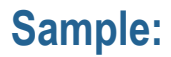

Huntington Hospital Northwell Health\*

为领养目的接收新生婴儿人士确认书 (Acknowledgment of Person Receiving Newborn For Adoption Purposes)

| 生婴儿医史号                                  |                          |                               | 出                | 生日期   |           |      |
|-----------------------------------------|--------------------------|-------------------------------|------------------|-------|-----------|------|
| 、人,<br>工整书写姓名                           | 谨                        | 在                             | 日                | 月     | , 20      | 年    |
| 做出任何和所有健康医疗决定。                          | 医                        | 院,为合法授权领                      | 项养目的接收上 <i>这</i> | 些新生婴儿 | ,并承担为     | 该新生婴 |
| 整书写接收新生婴儿人士姓名 (Print name(s) of per     | son(s) receiving newl    | porn)                         |                  |       |           |      |
| 址 (Address)                             |                          |                               |                  |       |           |      |
| :名 (Signature)<br>i在婴儿和接收新生婴儿的关系: □ 领养乡 | 〔日 1 □ 领养父               | 母 2                           | 日期 (Date)        |       | 时间 (Time) |      |
| 人声明:我亲眼目睹以上人士在此表格上签名                    | Ĩe                       |                               |                  |       |           |      |
| 人1(签名)<br>/itness 1 (Signature))        | 日期 / 时间<br>(Date / Time) | 工整书写证人姓4<br>(Print Witness Na | ጃ<br>ame)        |       |           |      |
| 人 2 (签名)<br>/itness 2 (Signature))      | 日期 / 时间<br>(Date / Time) | 工整书写证人姓名<br>(Print Witness Na | ኗ<br>ame)        |       |           |      |
| 必须备有被授予新生婴儿者的带相片身份证。例如:                 | 驾驶证,护照。  [               | □呈递加盖钢印章的                     | 的法院证明            |       |           |      |

An English version will also be provided upon printing. Patient and Physician must sign the document printed in the Patient's preferred language.

Both the English and alternative language versions must be placed in the medical record.

#### Huntington Hospital Northwell Health\*

#### Acknowledgment of Person Receiving Newborn For Adoption Purposes

|                                                                                                    | er                                              | Date of B                                           | irth                       |
|----------------------------------------------------------------------------------------------------|-------------------------------------------------|-----------------------------------------------------|----------------------------|
| 1,                                                                                                    | here on the                                     | e day of                                            | , 20                       |
| Print Name                                                                                                    |                                                 |                                                     |                            |
| received from                                                                                                    |                                                 | Host                                                | oital the above identified |
| newborn for the purpose of legally a                                                                             | uthorized adoption, and acce                    | pt responsibility for makin                         | g any and all health care  |
| lecisions for such newborn.                                                                                      |                                                 | 1º                                                  |                            |
| rint name(s) of person(s) receiving                                                                              | newborn                                         | 8                                                   |                            |
| Address                                                                                                    | 2                                               |                                                     |                            |
| Signature                                                                                                    |                                                 | Date                                                | Time                       |
|                                                                                                    | ) receiving the newborn:                        | Adoptive Parent 1                                   | optive Parent 2            |
| Relationship of newborn to person(s                                                                              |                                                 |                                                     |                            |
| Relationship of newborn to person(s                                                                              | he above person(s) signing                      | ı this form.                                        |                            |
| Relationship of newborn to person(s<br><b>Witness Statement: I witnessed t</b><br>Witness 1 (Signature)          | he above person(s) signing<br>Date / Time Print | <b>j this form.</b><br>Witness Name                 |                            |
| Relationship of newborn to person(s Witness Statement: I witnessed t Witness 1 (Signature) Witness 2 (Signature) | be above person(s) signing Date / Time Print    | <b>y this form.</b><br>Witness Name<br>Witness Name |                            |

### **Special Messaging Center-For Users**

# Welcome to the Northwell Health Vital Document Platform

Request for new Vital Doc

Vital Docs Template

**Braille Request Form** 

Vital Documents are forms that provide critical information to patients communicated in their preferred language. Vital Documents are used to ensure effective communication with patients whose primary language is not English.

#### INSTRUCTIONS

To access, first choose the appropriate facility, followed by the patient's preferred language contained in the drop box. To review the document click PDF. To print the document, select the document by checking the box to its left and then click print. An English version will also be provided upon printing as a reference. The patient and physician must sign the document printed in the patient's preferred language. Both the English and alternative language version must be placed in the medical record.

If you are encountering any problems on this site please contact the Centralized Policies, Procedures and Forms Department (516) 719-3754 (between 7am - 7pm) or email: VDOCSUPPORT@CEXPFORMS.COM

Please select from any criteria below and click Search

#### MESSAGE CENTER:

 Please be advised VD010 - Consent To Operative / Invasive / Diagnostic Procedures, Anesthesia / Sedation / Analgesia is currently being translated. Document is available in English and Spanish; please revert to use of translation services until further notice. For more information about our current standardized Vital Document forms, revising forms or creating new forms please contact:

# Centralized Policy/Procedure & Forms Department 516-719-3754